# Een standalone server configureren en beheren vanuit Intersight

# Inhoud

| hleiding              |  |
|-----------------------|--|
| /oorwaarden           |  |
| Vereisten             |  |
| Gebruikte componenten |  |
| chtergrondinformatie  |  |
| Procedure             |  |

# Inleiding

Dit document beschrijft hoe u een UCS Server Profile kunt claimen, maken en implementeren voor een standalone server.

## Voorwaarden

Vereisten

## Gebruikte componenten

Deze procedure kan worden uitgevoerd voor standalone M5-, M6- en M7-servers.

De informatie in dit document is gebaseerd op de apparaten in een specifieke laboratoriumomgeving. Alle apparaten die in dit document worden beschreven, hadden een opgeschoonde (standaard)configuratie. Als uw netwerk live is, moet u zorgen dat u de potentiële impact van elke opdracht begrijpt.

## Achtergrondinformatie

Deze procedure kan worden uitgevoerd voor standalone M5-, M6- en M7-servers.

## Procedure

Ga naar de Cisco IMC-webpagina voor het apparaat dat kan worden geclaimd.

|                   | nary s                               |                             |                                            |                 |
|-------------------|--------------------------------------|-----------------------------|--------------------------------------------|-----------------|
| Server Property   | ies                                  | Cisco Integrated M          | Nanagement Controller (Cisco IN            | AC) Informatio  |
| Product Name:     | UCS C220 M6S                         | Hostname:                   | C220-WZP24430N7K                           |                 |
| Serial Number:    | WZP24430N7K                          | IP Address:                 | 10.31.123.34                               |                 |
| PID:              | UCSC-C220-M6S                        | MAC Address:                | BC:4A:56:59:3D:FC                          |                 |
| UUID:             | 3ADAE7CA-DEBC-4118-80E9-F5FCA72545E2 | Firmware Version:           | 4.2(2a)                                    |                 |
| BIOS Version:     | C220M6.4.2.2d.0.0610220138           | Current Time (UTC):         | Mon Oct 31 23:36:48 2022                   |                 |
| Description:      |                                      | Local Time:                 | Mon Oct 31 23:36:48 2022 UTC +0000 (Local) |                 |
| Asset Tag:        | Unknown                              | Timezone:                   | UTC                                        | Select Timezone |
| Prove             | Stata:                               |                             |                                            |                 |
| Power             | State: On                            | Overall Utilizat            | ion (%): N/A                               |                 |
| Post Completion S | tatus: Not-Completed                 | CPU Utilizat                | ion (%): N/A                               |                 |
| Overall Server S  | tatus: Severe Fault                  | Memory Utilization (%): N/A |                                            |                 |
| Temper            | ature: Good                          | IO Utilizat                 | ion (%): N/A                               |                 |
| Overall DIMM S    | tatus: Good                          |                             |                                            |                 |
|                   | oplies: Mi Good                      |                             |                                            |                 |
| Power Su          | Farmer V Count                       |                             |                                            |                 |
| Power Sup         | Fans: Good                           |                             |                                            |                 |

Serversite

Navigeer vervolgens naar Beheer > Apparaatconnector.

|                        | ↔ Cisco Integrated Management Controller                                                 |
|------------------------|------------------------------------------------------------------------------------------|
|                        | Admin / Device Connector 🔺                                                               |
| Chassis •              | The Device Connector is an embedded management controller that enables the capa          |
| Compute                | Device Connector                                                                         |
| Networking             |                                                                                          |
| Storage •              |                                                                                          |
| Admin 🔹                |                                                                                          |
| User Management        | Device Connector                                                                         |
| Networking             |                                                                                          |
| Communication Services | A Not Claimed                                                                            |
| Security Management    | The connection to the Cisco Intersight Portal is successful, but device is still not cla |
| Event Management       | 1.0.11-2316                                                                              |
| Firmware Management    |                                                                                          |
| Utilities              |                                                                                          |
| Device Connector       |                                                                                          |

Apparaatconnector

Controleer of de server de Intersight Cloud of het Intersight-apparaat kan bereiken.

Wijzig onder Instellingen de Proxy Configuration en Certificate Manager.

| A / Admin / Device Connector *                                                                                                    |                                                               | Refresh   Host Power   La                                      | unch vKVM   Ping   CIMC Reboot                           | Locator LED   @ @  |
|----------------------------------------------------------------------------------------------------|---------------------------------------------------------------|----------------------------------------------------------------|----------------------------------------------------------|--------------------|
| The Device Connector is an embedded management controller that enables the capabilities of Cisco Im                                                    | ersight, a cloud-based management platform. For detailed info | rmation about configuring the device connector, please visit H | elp Certor                                               |                    |
| Device Connector                                                                                                    |                                                               |                                                                |                                                          | Settings 🗇 Refresh |
| Device Convector                                                                                                    | ACCESS MODE ALLOW CONTROL<br>Internet                         | A                                                              | Device ID<br>WZP24430N7K<br>Classic Code<br>169464073EA4 | 8                  |
| A Not Claimed                                                                                                    |                                                               |                                                                |                                                          |                    |
| The connection to the Claco Intensignt Portal is successful, but device is still not claimed. To claim the<br>Claim a New Device for existing account. | device open Cisco Intersight, create a new account and follow | the guidance or go to the Targets page and click Open Interst  | ~                                                        |                    |

Apparaatinstellingen

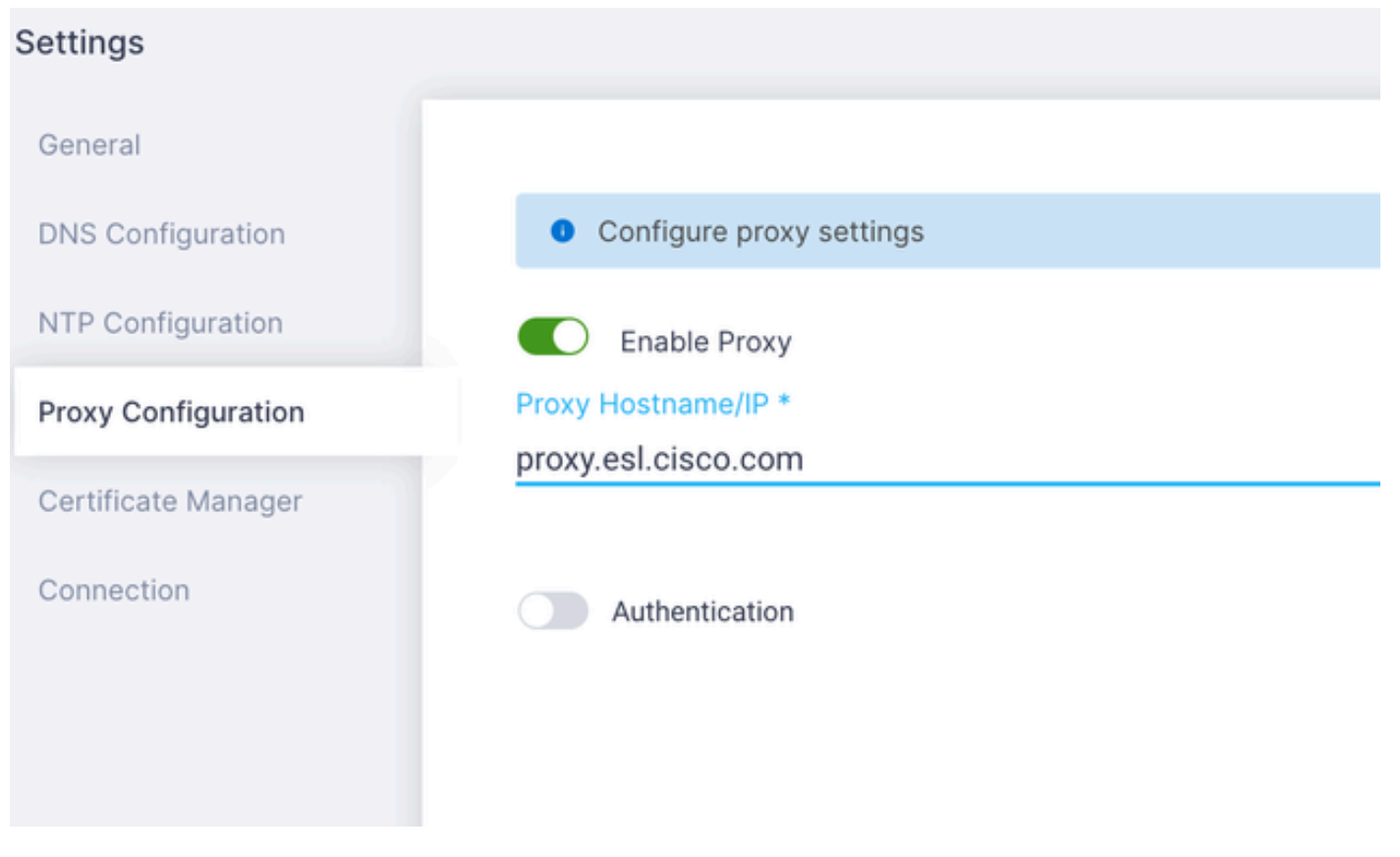

Proxyconfiguratie

Zodra de verbinding met het Cisco Intersight Portal succesvol is, kunt u het apparaat claimen. Kopieer hiervoor zowel de Device ID als de Claim Code en log dan in op uw Intersight-account.

| Device Connector                                                                                                    |                                                                                                    | ) Settings   💭 Refresh                            |
|----------------------------------------------------------------------------------------------------|----------------------------------------------------------------------------------------------------|---------------------------------------------------|
| Device Connector                                                                                                    | RECESS INCOL ALLOW CONTINU.                                                                                                    | Device ID WZP24430N7K E Ctaim Code E87C363F30E0 E |
| A Not Claimed                                                                                                    |                                                                                                    |                                                   |
| The connection to the Cisco Intersight Portal is successful, but device is still not claimed. To claim th<br>Claim a New Device for existing account. | e device open Cisco intensight, create a new account and follow the guidance or go to the Targets page and click Open Cisco intensight, create a new account and follow the guidance or go to the Targets page and click open Cisco intensight, create a new account and follow the guidance or go to the Targets page and click open Cisco intensight, create a new account and follow the guidance or go to the Targets page and click open Cisco intensight, create a new account and follow the guidance or go to the Targets page and click open Cisco intensight, create a new account and follow the guidance or go to the Targets page and click open Cisco intensight, create a new account and follow the guidance or go to the Targets page and click open Cisco intensight, create a new account and follow the guidance or go to the Targets page and click open Cisco intensight, create a new account and follow the guidance or go to the Targets page and click open Cisco intensight, create a new account and follow the guidance or go to the Targets page and click open Cisco intensight, create a new account and follow the guidance or go to the Targets page and click open Cisco intensity open Cisco intensity open Cisco | n<br>night                                        |
|                                                                                                    |                                                                                                    |                                                   |

Apparaat-ID en claimcode

Op het Intersight Portal, navigeer naar Admin > Doelstellingen.

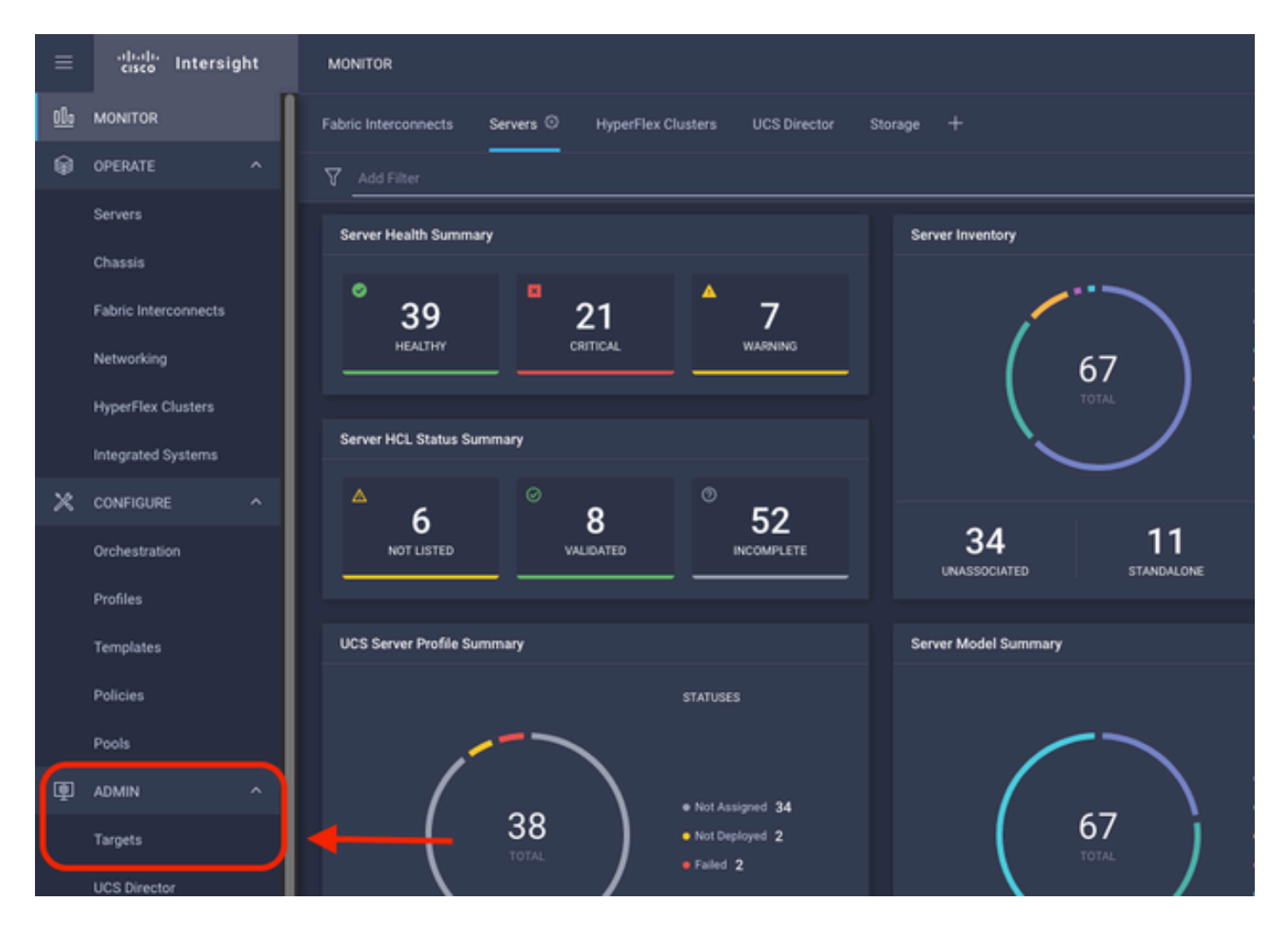

Klik op Een nieuw doel claimen.

| ADMIN > Targets                                                                                                    | 🗘 🗖 298 🔺 250   🕤 1   92 <sup>1</sup> 33   🤇 | 🔾 💿 🕐 Jaime Islas Tolentino 🔔   |
|----------------------------------------------------------------------------------------------------|----------------------------------------------|---------------------------------|
|                                                                                                    |                                              | Chima New Target                |
| * All Targets () +                                                                                                    |                                              |                                 |
| P B Add The                                                                                                    |                                              | und 10 - perpage E C 1 of 3 3 3 |
| Connection 7<br>Connected 5 Not Connected 15<br>Connected 5 Not Connected 15<br>Connected 5 Not Connected 15<br>Connected 5 Connected 15<br>Connected 5 Connected 5 Connected 15<br>Connected 5 Connected 5 Connected 15<br>Connected 5 Connected 5 Connected 15<br>Connected 5 Connected 5 Connected 15<br>Connected 5 Connected 5 |                                              | Ø                               |

Een nieuw doel claimen

Selecteer onder Compute/Fabric de optie Cisco UCS Server (Standalone) en klik op Start.

| Select Target Type                  |                                                                                                    |  |  |  |  |  |  |
|-------------------------------------|----------------------------------------------------------------------------------------------------|--|--|--|--|--|--|
| Filters                             | Q Search                                                                                                    |  |  |  |  |  |  |
| Available for Claiming              | Compute / Fabric                                                                                                    |  |  |  |  |  |  |
| Categories                          | Cisco UCS Server<br>(Standalone)                                                                                            |  |  |  |  |  |  |
| Cloud                               |                                                                                                    |  |  |  |  |  |  |
| Compute / Fabric     Hyperconverged | citation     ☆       citation     citation       Cisco UCS Domain (UCSM<br>Managed)     Cisco UCS C890       Redfish Server |  |  |  |  |  |  |
| Hypervisor     Network              |                                                                                                    |  |  |  |  |  |  |

Cisco UCS Server

Op de Algemene pagina plakt u zowel de Apparaat-ID als de Claimcode.

Als u de Resourcegroep selecteert, kunt u de Organisaties specificeren om toe te voegen het apparaat aan. Dit is niet verplicht.

Standaard is de resourcegroep = Alle.

Klik op Claim.

|        |                  |                                                         |                               |                            | <b>`</b> }         | Claim Cisco U<br>(Standalone) T<br>To claim your target, p<br>Code and select the a | CS Server<br>farget<br>xovide the Device ID, Claim<br>ppropriate Resource Groups. |                                    |                                       |            |
|--------|------------------|---------------------------------------------------------|-------------------------------|----------------------------|--------------------|-------------------------------------------------------------------------------------|-----------------------------------------------------------------------------------|------------------------------------|---------------------------------------|------------|
| G      | eneral           |                                                         |                               |                            |                    |                                                                                     |                                                                                   |                                    |                                       |            |
| D<br>V | evice I<br>IZP2/ | iD*<br>4430N7K                                          |                               | Claim Code *<br>F6A6893E26 | 82                 |                                                                                     |                                                                                   |                                    |                                       | 0          |
| R      | escur            | ce Groups                                               |                               |                            |                    |                                                                                     |                                                                                   |                                    |                                       |            |
|        | _                |                                                         |                               |                            |                    |                                                                                     |                                                                                   |                                    |                                       | _          |
| ļ      | • 5              | ielect the Resource Gro<br>ype 'AI'.                    | ips if required. How          | vever, this selection      | is not mandatory a | as one or more Resource                                                             | Group type is 'Alf'. The claimed targe<br>1 items found                           | t will be part of all Organizatio  | ns with the Resource 0                | iroup      |
|        | • \$             | lelect the Resource Gro<br>ype 'All'.<br>Name           | ops if required. How          | ever, this selection       | is not mandatory a | as one or more Resource                                                             | Group type is 'All'. The claimed targe<br>1 items found<br>Description            | t will be part of all Organizatio  | I of 1 D D                            | iroup<br>O |
|        |                  | lefect the Resource Gro<br>ype 'AIF'.<br>Name<br>IMM eg | ups if required. How<br>Usage | ever, this selection       | is not mandatory a | as one or more Resource                                                             | Group type is 'Alf'. The claimed targe<br>1 items found<br>Description            | t will be part of all Organizatio  | ins with the Resource C               | iroup<br>O |
|        |                  | Name                                                    | ups if required. How<br>Usage | rever, this selection      | is not mandatory i | as one or more Resource                                                             | Group type is 'All'. The claimed targe<br>1 items found<br>Description            | t will be part of all Organizatio  | ns with the Resource G                | iroup<br>0 |
|        |                  | Name                                                    | unage                         | rever, this selection      | is not mandatory a | as one or more Resource                                                             | Group type is 'Alf'. The claimed targe 1 items found Description                  | t will be part of all Organization | _1_ of1 > ><br>  of1 > ><br>  K < of1 |            |

Indien geslaagd, kunt u het apparaat zien onder Doelstellingen.

| * 4 | il Targets 🐵 🕂                                           |          |                                                                                                    |              |                        |                   |          |                       |
|-----|----------------------------------------------------------|----------|----------------------------------------------------------------------------------------------------|--------------|------------------------|-------------------|----------|-----------------------|
| 0   | Add Filter                                               |          |                                                                                                    |              |                        |                   | 30 items | s found 10 v per page |
| Con | nection 7<br>Inclaimed 9 Mot Connected 15<br>Connected 6 | тор<br>( | 28<br>28<br>0 Tangets by Types 7<br>0 UCS Domain 19<br>0 HyperFlar Cluster 4<br>0 Intensight Appliance 3<br>0 Other 7 | Vendor<br>30 | Cisco Systems, Inc. 30 |                   |          |                       |
|     | Name                                                     |          | Status                                                                                                    |              | Туре                   | Claimed Time      |          | Claimed By            |
|     | C220-WZP24430N7K                                         |          | © Connected                                                                                                    |              | Standalone M6 Server   | a few seconds ago |          | jislasto@cisco.com    |

Alle doelen

Nu de Server correct aan Intersight is toegevoegd, kunt u een UCS Server Profile maken.

Klik op Configureren > Profielen en vervolgens op UCS Server Profiles.

| ≡          | -diada<br>cisco Intersight | CONFIGURE > Profiles                                                                    | Q 🛚 297 |
|------------|----------------------------|-----------------------------------------------------------------------------------------|---------|
| <u>elo</u> | MONITOR                    | HyperFlex Cluster Profiles UCS Chassis Profiles UCS Domain Profiles UCS Server Profiles |         |
| ø          | OPERATE ^                  |                                                                                         |         |
|            | Servers                    | * All UCS Server Profiles                                                               |         |
|            | Chauda                     | / / 🗊 9. Add Filter                                                                     |         |
|            | Unassis                    |                                                                                         |         |
|            | Fabric Interconnects       |                                                                                         |         |
|            | Networking                 |                                                                                         |         |
|            | HyperFlex Clusters         |                                                                                         |         |
|            | Integrated Systems         |                                                                                         |         |
| ×          | CONFIGURE ^                |                                                                                         | ļ ,     |
|            | Orchestration              |                                                                                         |         |
| (          | Profiles                   | <b>←</b>                                                                                |         |
|            | Templates                  |                                                                                         |         |
|            | Policies                   |                                                                                         |         |
|            | Pools                      |                                                                                         |         |

UCS-serverprofielen

#### Klik op UCS-serverprofiel maken.

| CONFIGURE > Profiles        |   |                     |   | Q 🛛 300 🔺 251 | ⊖ 1 q\$ 33 | ۹ Ø Ø                 | Jaime Islas Tolentino 🔔   |
|-----------------------------|---|---------------------|---|---------------|------------|-----------------------|---------------------------|
| HyperFlex Cluster Profiles  |   | UCS Server Profiles |   |               |            |                       | Create UCS Server Profile |
| * All UCS Server Profiles @ | + |                     |   |               |            |                       |                           |
|                             |   |                     |   |               |            | 0 items found 15 v pe | rpage III C 0 of0 () ()   |
| Name                        |   |                     |   |               |            |                       |                           |
|                             |   |                     | ~ |               |            |                       |                           |

UCS-serverprofiel maken

Geef het serverprofiel een naam en selecteer Standalone Server op doelplatform, en klik

vervolgens op Volgende.

|   | Progress                 | 5kep 1                                                                                     |  |
|---|--------------------------|--------------------------------------------------------------------------------------------|--|
| • |                          | General<br>Enter a name, description, tag and select a platform<br>for the server profile. |  |
| ė | Server Assignment        |                                                                                            |  |
| • | Compute Configuration    | Organization*<br>default <u>v</u>                                                          |  |
| ģ | Management Configuration | Nume *                                                                                     |  |
| Ġ | Storage Configuration    | Server_Profile_C-Series ©                                                                  |  |
| Ģ | Network Configuration    | Tarpet Platform                                                                            |  |
| ø | Summary                  | <br>UCS Server (Standalone)     UCS Server (Fi-Attached)                                   |  |
|   |                          | Set Tags                                                                                   |  |
|   |                          | Description<br>Server Profile for Standalone Server                                        |  |
|   |                          |                                                                                            |  |
|   |                          | <+ 1024                                                                                    |  |
|   |                          |                                                                                            |  |
|   |                          |                                                                                            |  |
|   |                          |                                                                                            |  |
|   |                          |                                                                                            |  |
|   |                          |                                                                                            |  |

Toewijzing van standalone servers

Selecteer in het scherm Servertoewijzing de standalone server en klik op Volgende.

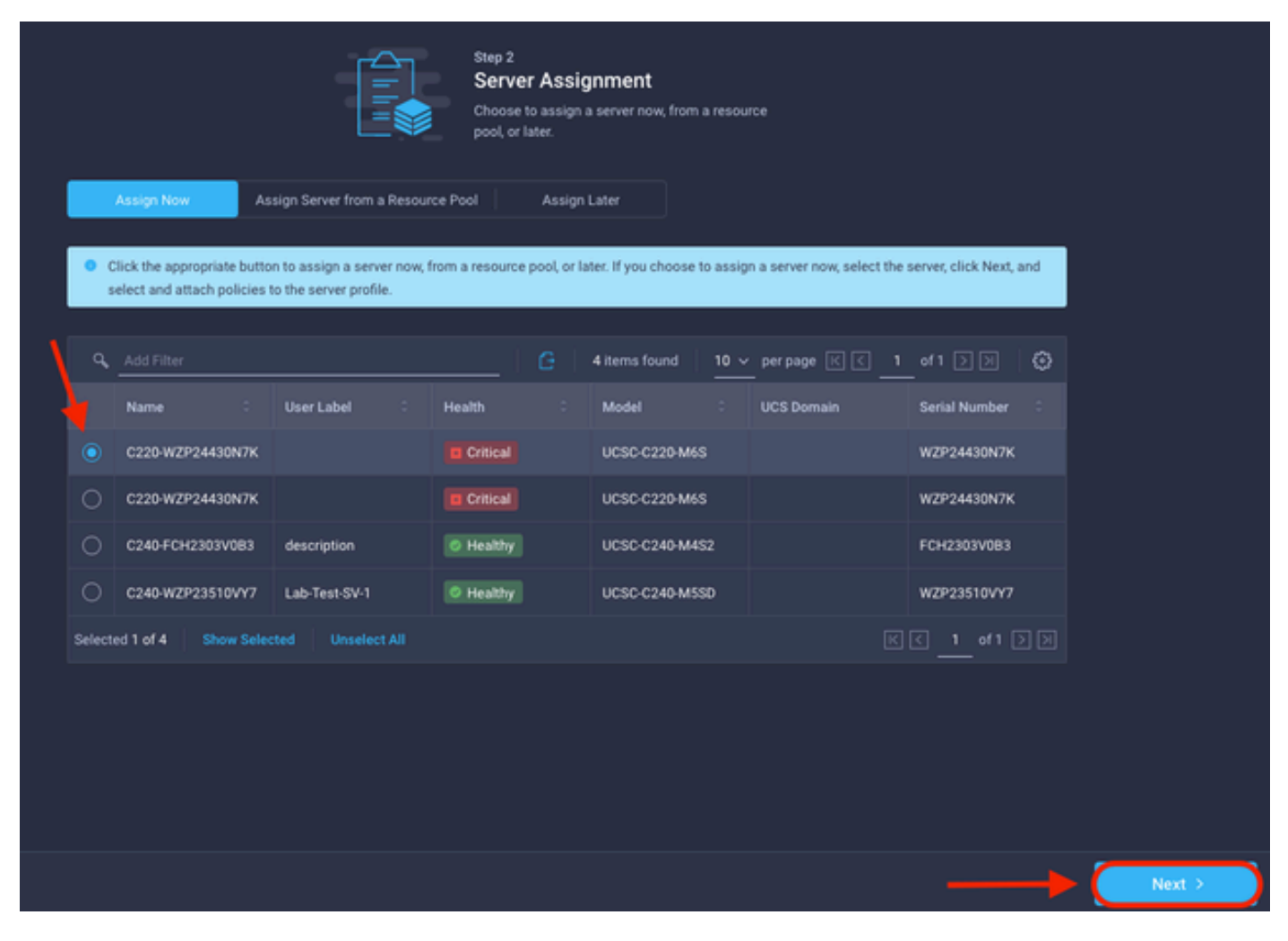

Scherm voor servertoewijzing

Wijs in de volgende vijf stappen het serverbeleid toe op basis van uw vereisten. Klik op Samenvatting en implementeer om te voltooien.

| ∈  | Progress                 |       |                                         |                                    | Shep 7                                                                       |                                   |       |   |     |      |       |        |        |        |
|----|--------------------------|-------|-----------------------------------------|------------------------------------|------------------------------------------------------------------------------|-----------------------------------|-------|---|-----|------|-------|--------|--------|--------|
| Ŷ  | Ceneral                  |       |                                         |                                    | Summary<br>Verify details of the profile and the polic<br>errors and deploy. | ies, resolve                      |       |   |     |      |       |        |        |        |
| φ  | Server Assignment        |       |                                         |                                    |                                                                              |                                   |       |   |     |      |       |        |        |        |
| 9  | Compute Configuration    |       | Ceneral                                 |                                    |                                                                              |                                   |       |   |     |      |       |        |        |        |
| þ  | Management Configuration |       | Organization<br>Name                    | default<br>Server_Profile_C-Series | Status<br>Management IP                                                      | A Not Deployed                    |       |   |     |      |       |        |        |        |
| φ  | Storage Configuration    |       | Assigned Server                         |                                    |                                                                              |                                   |       |   |     |      |       |        |        |        |
| စု | Network Configuration    |       | Target Platform                         | UCS Server (Standalone)            |                                                                              |                                   |       |   |     |      |       |        |        |        |
| •  |                          |       | Description<br>Server Profile for Stand | lalone Server                      |                                                                              |                                   |       |   |     |      |       |        |        |        |
|    |                          |       | Compute Configuration                   | Management Configuration           | Storage Configuration Network                                                | Configuration Errors/Warnings (8) |       |   |     |      |       |        |        |        |
|    |                          |       | eios                                    |                                    |                                                                              | 27-bios-po                        | Acy 🗐 |   |     |      |       |        |        |        |
|    |                          |       |                                         |                                    |                                                                              |                                   |       |   |     |      |       |        |        |        |
|    | < Back                   | Close |                                         |                                    |                                                                              | _                                 |       | C | Dep | Depi | Deplo | Deploy | Deploy | Deploy |

Serversamenvattingen implementeren

Intersight kan de configuratie valideren en, indien correct, de status verifiëren.

| * 4 | * All UCS Server Profiles (a) + |  |              |                         |                                 |  |                     |  |                   |  |  |  |  |  |  |
|-----|---------------------------------|--|--------------|-------------------------|---------------------------------|--|---------------------|--|-------------------|--|--|--|--|--|--|
| ••• |                                 |  |              | G Export 39 items found | 15 √ perpage (K) < 1 of 3 ⊅ (B) |  |                     |  |                   |  |  |  |  |  |  |
|     | Name                            |  | Status       |                         | Target Platform :               |  | UCS Server Template |  | Last Update :     |  |  |  |  |  |  |
|     |                                 |  |              |                         | UCS Server (Standalone)         |  |                     |  | a few seconds ago |  |  |  |  |  |  |
| 0   |                                 |  | Not Assigned |                         | UCS Server (Standalone)         |  |                     |  | an hour ago       |  |  |  |  |  |  |
|     |                                 |  |              |                         |                                 |  |                     |  |                   |  |  |  |  |  |  |

Definitieve profielen

U kunt uw UCS Standalone Server nu beheren vanuit Intersight.

### Over deze vertaling

Cisco heeft dit document vertaald via een combinatie van machine- en menselijke technologie om onze gebruikers wereldwijd ondersteuningscontent te bieden in hun eigen taal. Houd er rekening mee dat zelfs de beste machinevertaling niet net zo nauwkeurig is als die van een professionele vertaler. Cisco Systems, Inc. is niet aansprakelijk voor de nauwkeurigheid van deze vertalingen en raadt aan altijd het oorspronkelijke Engelstalige document (link) te raadplegen.